### eGlassClaim to Mitchell Cloud Glass – What's changing?

The following items are included in the transition. This document serves as release notes of changes for glass shops concerning the transition.

- A) New Login Page and New URL
- B) Parts List Page
- C) Access Rights
- D) Job Menu Page Order

# A) New Login Page

The URL will be changed from eGlassClaim.ca to Mitchellcloudglass.ca:

https://www.mitchellcloudglass.ca/eGlass/Login.aspx

|                            | Mitchell Cloud <sup>™</sup><br>Glass                             |  |
|----------------------------|------------------------------------------------------------------|--|
|                            | Username Forgot Username?<br>Password Forgot Password?           |  |
|                            | Sign In<br>v6.4<br>Request Technical Support Product Information |  |
|                            |                                                                  |  |
| Mitchell NAGS <sup>®</sup> |                                                                  |  |

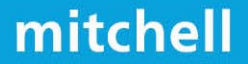

### Changes to the Parts List Page:

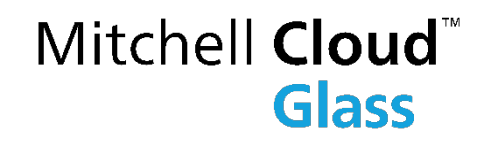

mitche

- 1. Graphic of the Windshield is enlarged and placed to the right side of the page.
- 2. Info popup now contains additional Labour Notes.
- 3. Book icon displays available Integrated Repair Procedures.
- 4. Call Out items from the diagram will be highlighted. Changed name from NAGS Parts List to Parts List.

| Glass                     | 🔥 Home 🛯 😰 Search 🗸 🗛 New Claim 🔌 Administration 🗸                                                      |                                                                              |
|---------------------------|----------------------------------------------------------------------------------------------------|------------------------------------------------------------------------------|
| Select Parts     Customer | Info 🍨 Additional Info 🍨 Pricing Terms 🍨 Tax Info 🍨 Notes 🍨 Attachments (0) 🍨 Damage Info 🍨 Provider In | fo   SUBMIT  Invoice                                                         |
| Shop Name: VERNAUS AUTO   | BODY LTD. (NA - 1060) - 160 HIGGINS AVE, WINNIPEG, MB R3B0B8                                            |                                                                              |
| Policy #: 16972085        | Customer Name: Test Last                                                                                | Status: Open                                                                 |
| Claim #: 0062842710       | Vehicle: 2020 Ram Pickup 1500 Classic 4 Door Crew Cab                                                   |                                                                              |
| Damage Info: Windshield   |                                                                                                    |                                                                              |
| - Parts List              |                                                                                                    |                                                                              |
| Part                      | Description                                                                                             | Price Labour Info                                                            |
| Windshield                |                                                                                                    |                                                                              |
| DW01993GTNN               | Green Tint(3rd Visor Frit)(Ram's Head Logo) (Solar)                                                     | essee a sun and tehningstephic (2) 3 / A / · · · · · · · · · · · · · · · · · |
| DW01994GTYN               | Green Tint(3rd Visor Frit)(Ram's Head Logo)(Rain Sensor) (Solar)                                        | Description: Green Tint(3rd Visor Frit)(Ram's Head                           |
| DW02007GBNN               | Green Tint/Blue Shade(Aftermarket)(3rd Visor Frit) (Solar)                                              | Labor Note: INCLUDES R&R COWL GRILLE Staphic 2                               |
| DW02007GTNN               | Green Tint(Aftermarket)(3rd Visor Frit) (Solar)                                                         | Attachment: Clips<br>Block Size: 33.60 x 64.10 Traphic 2                     |
| DW02008GTYN               | Green Tint(3rd Visor Frit)(Rain Sensor)(Aftermarket) (Solar)                                            | NAGS Note: May Require Two Person Installation, Araphic 2                    |
| DW02074GTNN               | Green Tint(3rd Visor Frit)(Ram's Head Logo)(Humidity Sensor) (Solar)                                    | iraphic 🕲                                                                    |
| DW02074GTYN               | Green Tint(3rd Visor Frit)(Ram's Head Logo)(Humidity Sensor) (Solar)                                    | iraphic 🕲                                                                    |
| DW02075GTYN               | Green Tint(Rain Sensor)(3rd Visor Frit)(Ram's Head Logo)(Humidity Sensor) (Solar)                       | iraphic 🕲                                                                    |
| DW02097GTNN               | Green Tint(3rd Visor Frit)(Humidity Sensor)(Aftermarket) (Solar)                                        | \$900.35 3.40 Add Show Graphic 🖓                                             |
| DW02097GTYN               | Green Tint(3rd Visor Frit)(Humidity Sensor)(Aftermarket) (Solar)                                        | \$918.36 3.40 Add Show Graphic 🖓                                             |
| DW02098GTYN               | Green Tint(3rd Visor Frit)(Humidity Sensor)(Aftermarket)(Rain Sensor) (Solar)                           | \$684.17 3.40 Add Show Graphic 🗊                                             |
| 🗉 Door                    |                                                                                                    |                                                                              |
| 🗄 Back Window             |                                                                                                    | 2                                                                            |
| 🗄 Global Parts            |                                                                                                    |                                                                              |
| Windshield Repair         |                                                                                                    |                                                                              |
|                           |                                                                                                    | <b>2</b> —🐼 004–13708                                                        |

### New Parts List Page – Graphic Call Out

Diagram is displayed in a larger view on the right side of the page. Changed the name to Parts List. Call Out items now associate with the NAGS #'s when selected from the diagram.

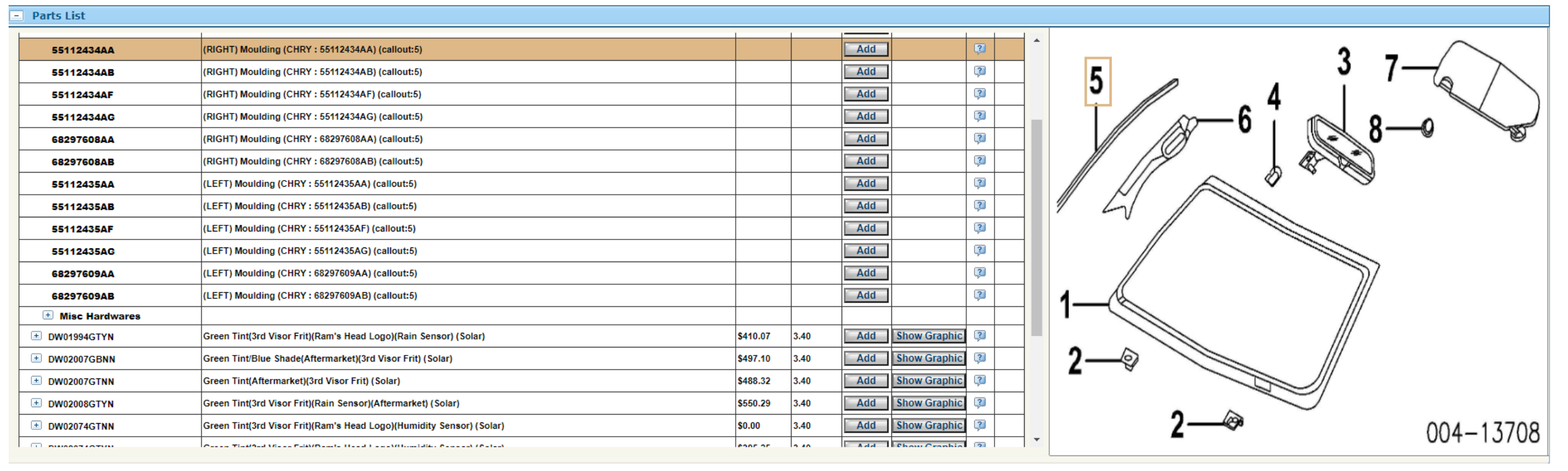

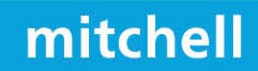

Mitchell **Cloud** 

Glass

### New Item: Labour Notes Parts List Page

\* Additional Labour Notes now display based on availability for the vehicle.

|        |                                                                                                    | Price                              | Labour          |                  |              | Info |
|--------|----------------------------------------------------------------------------------------------------|------------------------------------|-----------------|------------------|--------------|------|
|        |                                                                                                    |                                    |                 |                  |              |      |
|        |                                                                                                    | \$276 EN                           | 2 40            | Add              | Show Graphic | ?    |
|        | De<br>Lo                                                                                             | scription: Gree<br>go)<br>bor: 3.4 | n Tint(3rd Viso | or Frit)(Ram's I | Fead         | ?    |
|        | Labor Note: INCLUDES R&R COWL GRILLE<br>Attachment Included: No                                      |                                    |                 |                  |              | ?    |
| Sample | Attachment: Clips<br>Block Size: 33.60 × 64.10                                                       |                                    |                 |                  |              | ?    |
|        | Options: Solar     NAGS Note: May Require Two Person Installation,     Hex-Mount Style Mirror Button |                                    |                 |                  |              | ?    |
|        |                                                                                                    |                                    |                 |                  | Graphic      | ?    |
|        |                                                                                                    |                                    |                 |                  | Graphic      | ?    |
|        |                                                                                                    |                                    |                 |                  | Graphic      | ?    |
|        | _                                                                                                    | \$900.35                           | 3.40            | Add              | Show Graphic | ?    |
|        |                                                                                                    | \$918.36                           | 3.40            | Add              | Show Graphic | ?    |
|        |                                                                                                    | \$684.17                           | 3.40            | Add              | Show Graphic | ?    |
|        |                                                                                                    |                                    |                 |                  |              |      |
|        |                                                                                                    |                                    |                 |                  |              |      |
|        |                                                                                                    |                                    |                 |                  |              |      |
|        |                                                                                                    |                                    |                 |                  |              |      |

mitchell

### **OEM Integrated Repair Procedures**

### Mitchell **Cloud**<sup>™</sup> Glass

Access Integrated Repair Procedures directly from the NAGS info line.

- ADAS Calibration information
- Detailed OEM service information including windshield replacement instructions mapped to the NAGS number
- Based on availability per vehicle

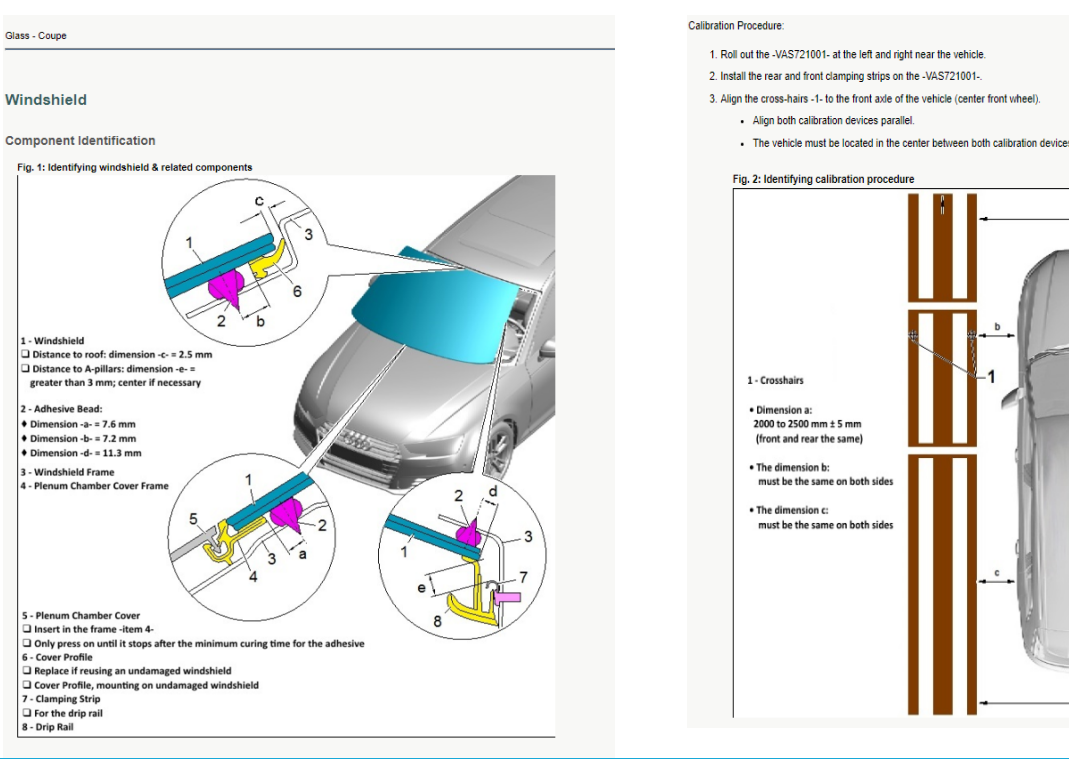

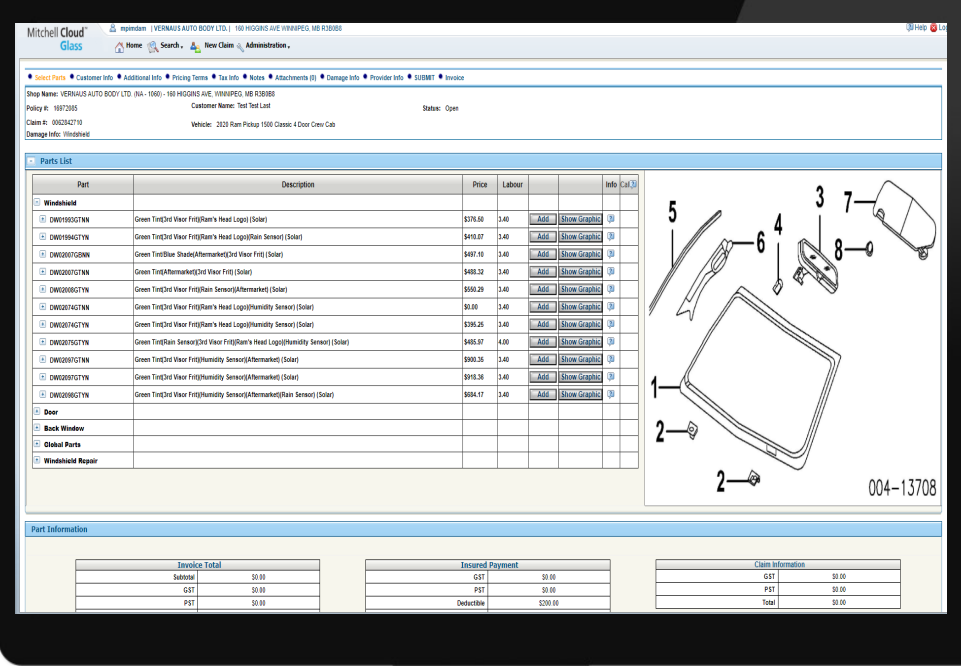

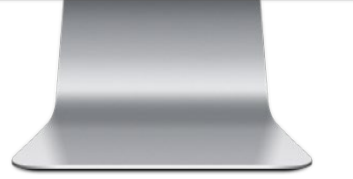

#### mitchell

## Access Rights New Shop View

Shops will now have the ability to manage their staff users access roles from the User Information page.

| Login:<br>Name: | Mitche9750<br>Mark B |                 |                               |           |                |
|-----------------|----------------------|-----------------|-------------------------------|-----------|----------------|
| Email:          | test@test.com        |                 |                               |           |                |
|                 |                      |                 | Access Rig                    | phts      |                |
|                 |                      |                 | Select Template               | *         |                |
|                 |                      |                 | View Only                     |           |                |
|                 |                      |                 | System Access<br>Create Assig | nments 0  |                |
|                 |                      |                 | User Manage                   | ement     |                |
|                 |                      |                 | Agreements                    | 0         |                |
|                 |                      |                 |                               |           |                |
|                 |                      | Deactivate User | Reset Password                | Save User | Cancel Changes |

- Create Assignments open a new claim.
- User Management Create and manage users and permissions.
- Shop Management View and manage shop profile page.
- Agreements View the Agreements tab under Administration.

mitchell

### Job Menu Order For Shops

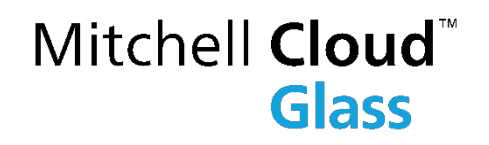

mitchell

The job menu order has been modified to the sequence shown below.

| Mitchell Cloud              | <u>8</u> I                                                                                                    |
|-----------------------------|----------------------------------------------------------------------------------------------------|
| Glass                       | 🚹 Home 🙊 Search 🗸 🗛 New Claim 👞 Administration .                                                                            |
| Select Parts     Customer I | nfo 🍨 Additional Info 🍨 Pricing Terms 🍨 Tax Info 🍨 Notes 🍨 Attachments (0) 🗣 Damage Info 🍨 Provider Info 🍨 SUBMIT 🍨 Invoice |

#### Current view

| Mitchell                   | <u>a</u>                                                                                                    |
|----------------------------|----------------------------------------------------------------------------------------------------|
| eGlassClaim™               | 삼 Home 🙊 Search 🗸 🚣 New Claim 🔌 Administration 🗸                                                                |
|                            |                                                                                                    |
| • Tax Info • Customer Info | Select Parts  Additional Info Damage Info Provider Info Pricing Terms SUBMIT Authorization Form Attachments (0) |